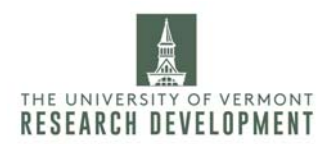

## How to use SciENcv

To create NSF Current and Pending Support

1. Log in to <u>My NCBI</u>.

2. Navigate to your home page by clicking on the "**My NCBI**" tab in the top right corner, next to the "Sign Out" button.

3. Find the section labeled "**SciENcv**." Then find "**Click here**" to create a new document. This will take you to a new page. If you have already created a document with SciENcv, click "**Manage SciENcv**" followed by "**Create New Document**."

4. Go through each category on the intake page to start a new document.

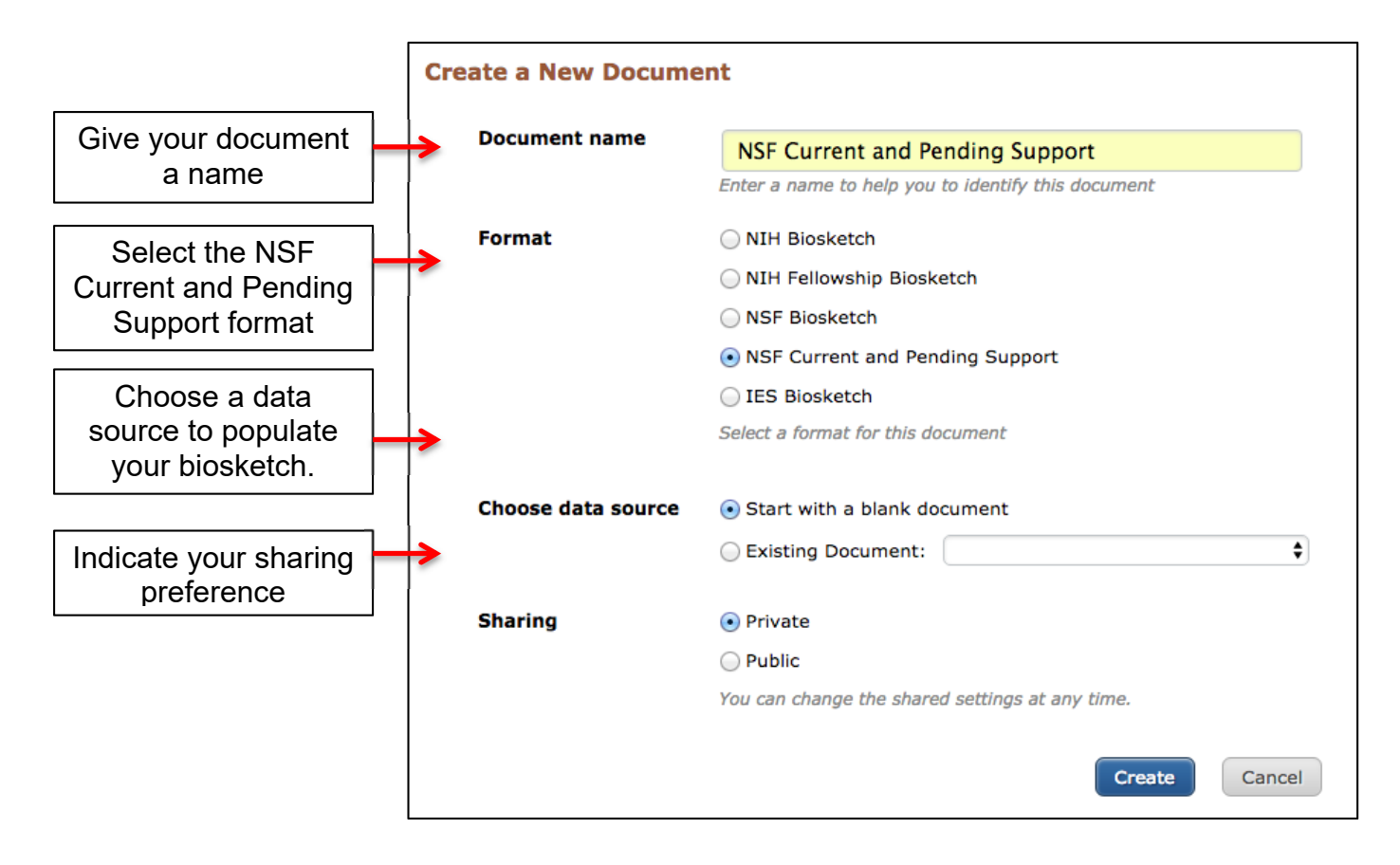

*<u>Tip</u>:* After you've created your first Current and Pending Support document in SciENcv, you can use it as a template for future renditions.

## 5. Hit Create.

6. You'll then be taken to your Current and Pending Support page. A blank page should look like this:

## updated: April 2020

| Profile name:                                                                                               | NSF Current and Pending Support [ Edit ] Download: PDF                                                                                                    |  |  |
|----------------------------------------------------------------------------------------------------|----------------------------------------------------------------------------------------------------|--|--|
| Profile type:                                                                                               | NSF Current and Pending Support Current and Pending Support Instructions                                                                                                    |  |  |
| Last Updated:                                                                                               | 1 April 2020                                                                                                    |  |  |
| Sharing:                                                                                                    | Private [ <u>Change</u> ]                                                                                                    |  |  |
|                                                                                                    | UMD-3145-0058                                                                                                    |  |  |
| <b>NAME</b> [ <u>Edit</u> ]<br>Doe, John                                                                    |                                                                                                    |  |  |
| Current and                                                                                                 | Pending Support Summary                                                                                                    |  |  |
| PROJECT/PRO                                                                                                 | POSAL INFORMATION                                                                                                    |  |  |
| Current and Pend<br>whether or not th<br>for any proposals<br>provided directly                             | Current and Pending Support includes all resources made available to an individual in support of and/or related to all of his/her research efforts, regardless of whether or not they have monetary value. [1] Information must be provided about all current and pending support, including this project, for ongoing projects, and for any proposals currently under consideration from whatever source [2], irrespective of whether such support is provided through the proposing organization or is provided directly to the individual. Concurrent submission of a proposal to other organizations will not prejudice its review by NSF, if disclosed.[3] |  |  |
| [1]If the time con                                                                                          | nmitment or dollar value is not readily ascertainable, reasonable estimates should be provided.                                                                                                    |  |  |
| [2]For example, F<br>toward specific pr                                                                     | ederal, State, local, foreign, public or private foundations, non-profits, industrial or other commercial organizations or internal funds allocated ojects.                                                                                                    |  |  |
| [3]The Biological                                                                                           | Sciences Directorate exception to this policy is delineated in PAPPG Chapter II.D.2.                                                                                                    |  |  |
| IN-KIND CONT                                                                                                | RIBUTION INFORMATION                                                                                                    |  |  |
| Current and Pend<br>contributions are<br>section of the pro<br>project/proposal to<br>reasonable estimation | ing Support also includes in-kind contributions (such as office/laboratory space, equipment, supplies, employees, students). If the in-kind<br>intended for use on the project being proposed to NSF, the information must be included as part of the Facilities, Equipment and Other Resources<br>posal and need not be replicated in the individual's Current and Pending Support submission. In-kind contributions not intended for use on the<br>peing proposed that have associated time obligations must be reported below. If the time commitment or dollar value is not readily ascertainable,<br>ates should be provided.                              |  |  |
| You have not liste                                                                                          | ad any support. Add Project/Proposal Add In-Kind Contribution                                                                                                    |  |  |
|                                                                                                    | Download: PDF                                                                                                    |  |  |

7. To add project/proposal information, click the [Add Project/Proposal] button. Fill out the required fields for each entry.

| ing                   | Current and Pending Support                                                                                                    | ×                       |
|-----------------------|----------------------------------------------------------------------------------------------------|-------------------------|
| INF                   | * required field                                                                                                    |                         |
| oort i                | * Current O Pending O Submission planned O Transfer of support                                                                 | ffort                   |
| non<br>un<br>ivid     | Project / Proposal Title *                                                                                                    | for<br>opos<br>osed     |
| or<br>ate             | Project / Award Number<br>(if available)                                                                                       | tern                    |
| Dire                  | Source of Support *                                                                                                    |                         |
| ON                    | Primary Place of *                                                                                                    |                         |
| rt a                  | Performance                                                                                                    | ts).                    |
| or<br>ne<br>os<br>d b | Project Proposal Support<br>Start Date (if available) MM YYYY Project Proposal Support MM YYYY<br>End Date (if available) YYYY | itent<br>itent<br>not i |
| 0                     | Total award amount *<br>(including Indirect Costs)                                                                             |                         |
| 1                     | Person-Month(s) or (Partial Person-Months) Per Calendar Year Committed to the Project *                                        |                         |
|                       | Year YYYY Person-months 00.00                                                                                                  |                         |
|                       | Add year                                                                                                    |                         |
|                       | Save Save & add another entry Cancel                                                                                           |                         |

Source: Heidi Malaby, PhD Grant Proposal Specialist, UVM Research Development

8. To add in-kind contribution information, click the [Add In-Kind Contribution] button. Fill out the required fields for each entry.

| F           | Current and Pending Support               |                                                       | ×            |
|-------------|-------------------------------------------|-------------------------------------------------------|--------------|
| n<br>n<br>d | Status of Support *                       | <ul> <li>Current O Pending</li> </ul>                 | T<br>(C<br>) |
| e           | Source of Support *                       |                                                       | t            |
| e           | Primary Place of *<br>Performance         |                                                       |              |
| 2           | Summary of In-Kind<br>Contributions *     | Ex: Office, laboratory space, students, etc.          | t            |
|             | Time Commitment- Person-Mor               | nth(s) (or Partial Person-Months) Per Calendar Year * | d<br>n       |
| 2           | Year                                      | YYYY Person-months 00.00                              |              |
|             | Add year                                  | ar -                                                  |              |
|             | Dollar Value of In Kind<br>Contribution * | Enter as USD (include indirect costs)                 |              |
|             | Save Save & add anoth                     | ner entry Cancel                                      |              |

*Tip:* Everything you've entered as you go through the sections should automatically save. So if for some reason the page freezes, you shouldn't lose any entered text.

11. Once you've completed your Current and Pending Support document, scroll to the top or bottom and click <u>PDF</u> next to Download. And you're done! The document is also automatically saved in your My NCBI account.

In addition, adding a delegate could make it easy for others to quickly update your Current and Pending Support on your behalf!

12. You can add a delegate to your SciENcv account for ongoing management. The option to add a Delegate is available under your **Accounts Setting** page. Access your account setting by clicking on your username next to the My NCBI tab in the top right corner of the page.

*Tip:* Consider adding your Departmental Research Administrator or Assistant as a Delegate.

On your accounts setting page, scroll down to below "Linked accounts" to the "Delegate" section. Click **Add a Delegate** (the red arrow below points to the button). Then enter their email address and hit **OK**.

| Linked accounts       | You can sign in via these 3rd-parties. Contact the 3rd party for sign-in related issues. |
|-----------------------|------------------------------------------------------------------------------------------|
|                       | None Change                                                                              |
| Delegates             |                                                                                          |
| You can add delegates | to help you manage your bibliography and/or SciENcv profiles.                            |

| Add a delegate                                                                                                    | × |
|----------------------------------------------------------------------------------------------------|---|
|                                                                                                    |   |
| Enter your delegate's email address:                                                                                                    |   |
| delegate@uym.edu                                                                                                    |   |
| OK Cancel                                                                                                    |   |
| What'll happen:                                                                                                    |   |
| <ul> <li>Your delegate will receive an e-mail notifying them of access.</li> </ul>                                                                                                 |   |
| <ul> <li>Your delegate will click a link in the e-mail to activate access.</li> <li>If your delegate does not have a My NCBI account, they will be invited to register.</li> </ul> |   |
|                                                                                                    |   |
|                                                                                                    |   |